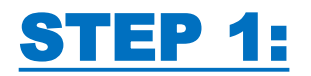

# ACCEDI TRAMITE IL NOSTRO SITO UFFICIALE

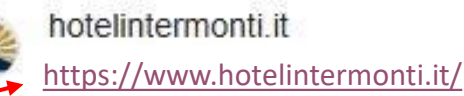

## Hotel Intermonti Livigno: Front page

Hotel molto elegante, personale gentile, preparato e sempre disponibile. Eccellenti la piscina e la Spa facenti parte del complesso. Parcheggio gratuito ...

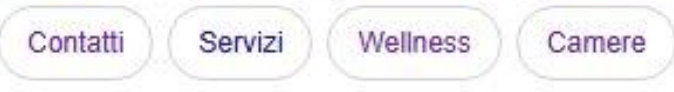

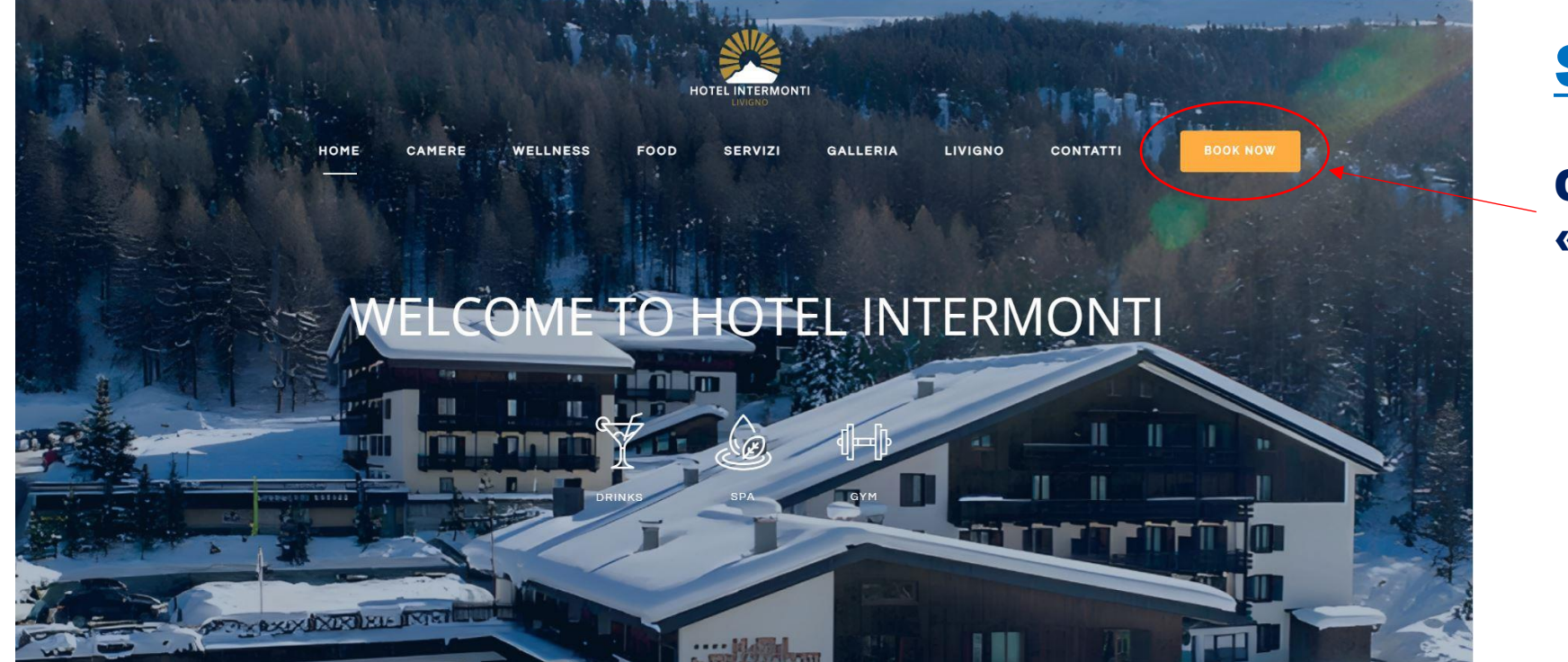

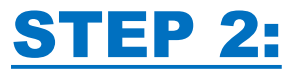

## CLICCA SU «BOOK NOW»

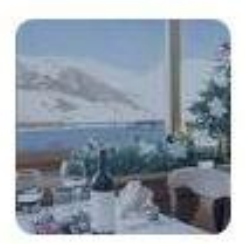

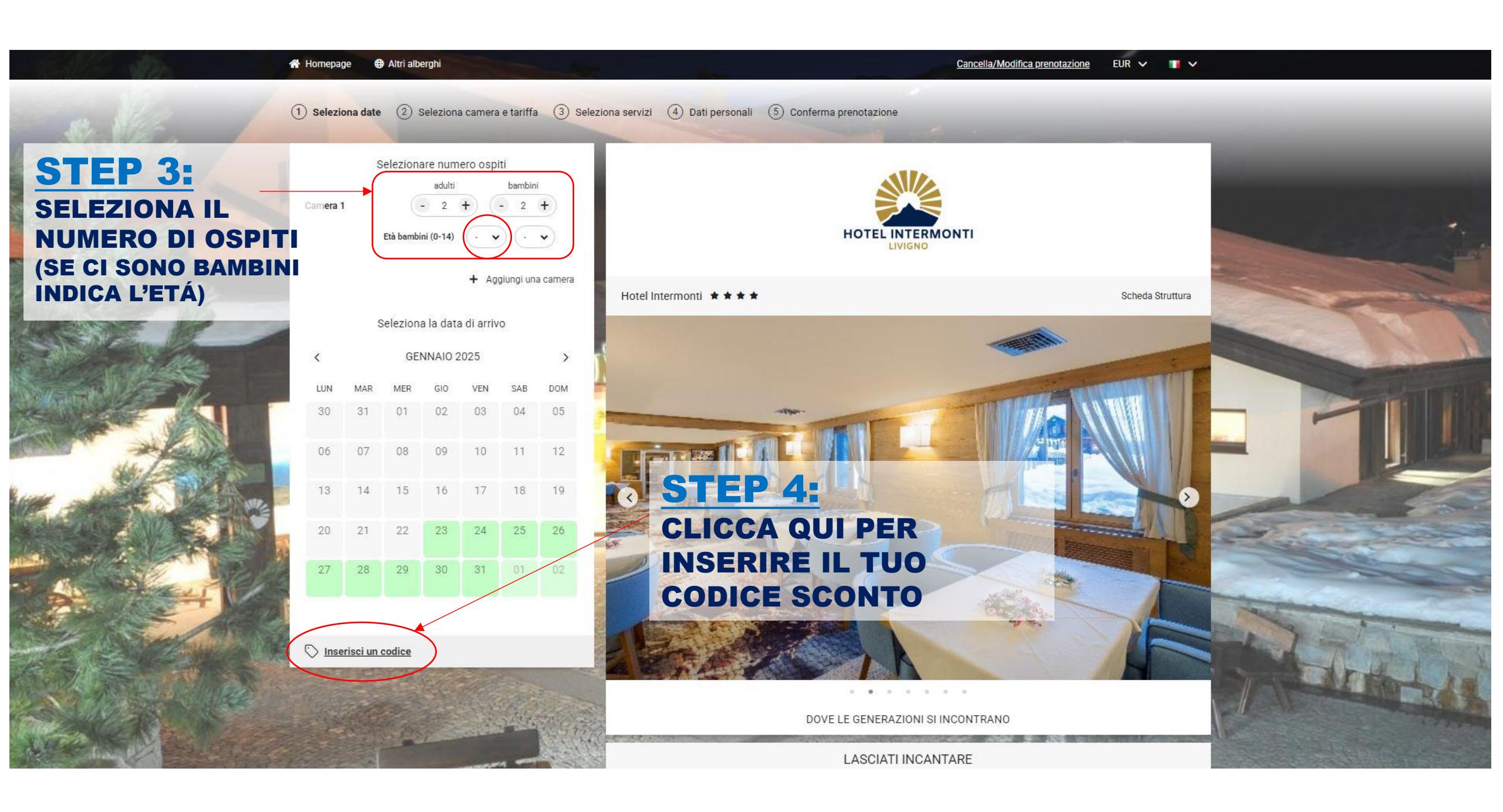

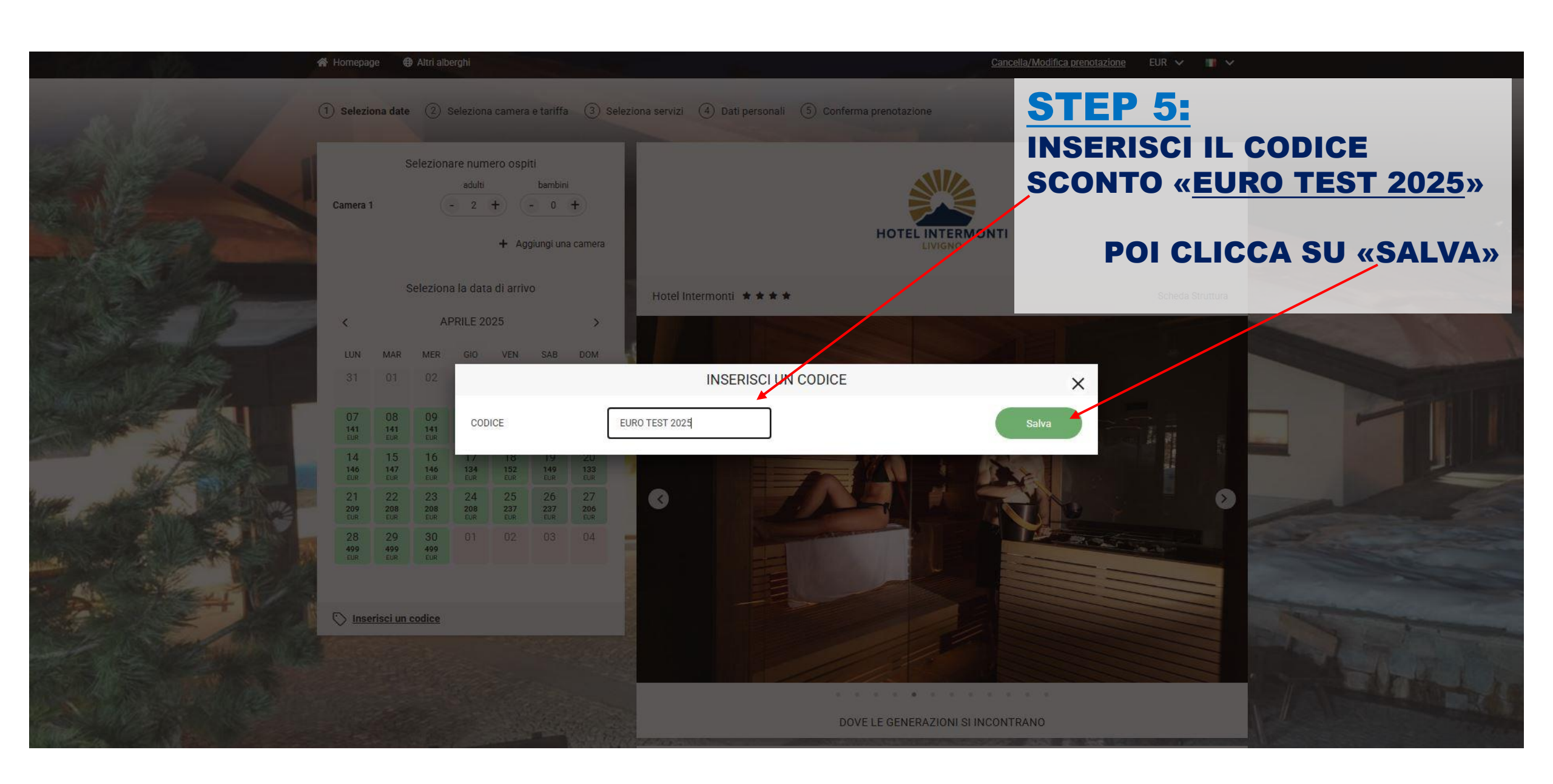

![](_page_3_Figure_0.jpeg)

![](_page_4_Picture_0.jpeg)

![](_page_5_Picture_0.jpeg)

| DAT                  | IPERSONALI                 |
|----------------------|----------------------------|
| Procedi utilizza     | ando i tuoi Account Social |
| Facebook             | G Accedi                   |
| Nome*                | Cognome*                   |
| Nome*                | Cognome*                   |
| Indirizzo*           | САР                        |
| Indirizzo*           | CAP                        |
| Località*            | Provincia                  |
| Località*            | Provincia                  |
| Nazione*             | Telefono*                  |
| Nazione*             | Telefono*                  |
| Email*               | Conferma email*            |
| Email*               | Conferma email*            |
| Data di nascita*     |                            |
| giorno - Mese - Anno |                            |
|                      |                            |
| Informativa privacy  |                            |

Gentile Cliente,

con riferimento al D. Lgs. n.196/2003 (Codice in Materia di protezione dei Dati Personali), l'hotel INTERMONTI HOTEL, con sede in Via Gerus 310 23030 Livigno (SO), intende effettuare il trattamento dei dati personali che ci avete fornito, esclusivamente per la finalizzazione della prenotazione e per l'erogazione del servizio richiesto.

🔽 Dichiaro di aver preso visione dell'informativa sul trattamento dei dati personali

# **STEP 10:** COMPILA COI TUOI DATI

LA PRENOTAZIONE RISULTERÁ AL NOME QUI INDICATO

# **NB**: LA COFERMA VERRÁ INVIATA ALL'INDIRIZZO EMAIL INDICATO IN QUESTO MODULO

# **STEP 11: SCORRI E CLICCA SU «PRENOTA»**

| Sec. 1                                                                                                    | 簡 Dom 23 Marzo → G                                                                                                    | Riepilogo viaggio<br>io 27 Marzo ( <b>notti 4)</b>                                                                        |                                               |
|----------------------------------------------------------------------------------------------------|----------------------------------------------------------------------------------------------------|----------------------------------------------------------------------------------------------------|-----------------------------------------------|
| Starten 1                                                                                                    | Camere : 1                                                                                                    | 🔗 Adulti : 2                                                                                                    | 😤 Bambini : 🕻                                 |
|                                                                                                    |                                                                                                    | MODIFICA                                                                                                    |                                               |
|                                                                                                    | Occupanti: 2 adulti<br>DESIGN DOPPIA<br>Tariffa Convenzionata<br>Prezzo                                                                                                    |                                                                                                    | 1055.00 EUR                                   |
|                                                                                                    | Metodo Di Pagamento<br>E' richiesto il totale pre<br>La Carta di Credito indi<br>per l'Importo indicato.<br>Anticioo:                                                        | pagamento del soggiorno.<br>cata in prenotazione verrà automa                                                             | aticamente addebitata<br>1055.00 EUR          |
| 3. Mogaiita di utilizzo e rrequenza i suoi dati verranno utilizzati per create un prom<br>periodicamente, per garantire che le informazioni a nostra disposizione siano attu | Condizioni Di Cancella<br>Erichiesto il 100% dell'i<br>momento dopo la pren<br>in caso di mancata pre<br>soggiorno<br>ilo cilente dettaglilato,<br>alli e utili per migliora | zione<br>mporto totale in caso di cancella:<br>otazione.<br>sentazione la penale e' del 100% d<br>aggiornato<br>re la sua | zione in qualsiasi<br>dell'importo totale del |
| esperienza.<br>cetto all'utilizzo dei dati personali per la profilazione: ® Si 〇 No                                                                                          |                                                                                                    |                                                                                                    |                                               |
| PREFERENZA 3 LETTI SINGOLI                                                                                                    | •                                                                                                    |                                                                                                    |                                               |
|                                                                                                    |                                                                                                    |                                                                                                    |                                               |

#### Informativa privacy

Gentile Cliente,

. 0

con riferimento al D. Lgs. n.196/2003 (Codice in Materia di protezione dei Dati Personali), l'hotel INTERMONTI HOTEL, con sede in Via Gerus 310 23030 Livigno (SO), intende effettuare il trattamento dei dati personali che ci avete fornito, esclusivamente per la finalizzazione della prenotazione e per l'erogazione del servizio richiesto.

🗹 Dichiaro di aver preso visione dell'informativa sul trattamento dei dati personali

### Newslette

Autorizzazione all'Uso dei Dati Personali per l'Invio di Newsletter

Tra Hotel Intermonti, con sede legale in via Gerus 310, di seguito denominato "Hotel", in qualità di Titolare del trattamento dei dati personali:

Accetto di ricevere promozioni e materiale informativo via email: 🔍 Si 🔿 No

#### Newsletter

Consenso per l'Utilizzo dei Dati Personali a Fini di Profilazione

• Francish and 100 Frank ( and all share and a share of an and a share of a share of a share of a share of a sh

Ai sensi del Regolamento (UE) 2016/679 (Regolamento Generale sulla Protezione dei Dati o GDPR), le chiediamo il consenso per l'utilizzo dei suoi dati personali per finalità di profilazione. La profilazione ci consente di comprendere meglio le sue preferenze e di migliorare l'esperienza complessiva offerta dal nostro hotel, così da

Prenota

Accetto all'utilizzo dei dati personali per la profilazione: 
Si O No

### **QUI POTRAI INSERIRE LE TUE RICHIESTE O PREFERENZE**

# **STEP 12: CLICCA SU «CONTINUA»**

### Adulti : 2 & Bambini : 0 Camere : 1 MODIFICA Occupanti: 2 adulti **DESIGN DOPPIA** Tariffa Convenzionata Prezzo 1055.00 EUR

### Metodo Di Pagamento

| E' richiesto il totale prepagamento del soggiorno.                              |                            |
|---------------------------------------------------------------------------------|----------------------------|
| La Carta di Credito indicata in prenotazione verrà a<br>per l'importo indicato. | automaticamente addebitata |
| Anticipo:                                                                       | 1055.00 EUR                |

### **Condizioni Di Cancellazione**

E'richiesto il 100% dell'importo totale in caso di cancellazione in qualsiasi momento dopo la prenotazione. In caso di mancata presentazione la penale e' del 100% dell'importo totale del soggiorno.

### Tassa Di Soggiorno

Tax free

TOTALE:

1055.00 EUR

# **STEP 13:**

## **CLICCA QUI:**

## INSERISCI I DATI DELLA CARTA DI CREDITO PER PROCEDERE COL PAGAMENTO A CONFERMA DELLA PRENOTAZIONE

## UNA VOLTA CORRETTAMENTE CONCLUSA L'OPERAZIONE, RICEVERAI UN'EMAIL DI CONFERMA PRENOTAZIONE DALL'INDIRIZZO :

no-reply@reservations-verticalbooking.com

|                                          | w.hotelintermonti.it         |
|------------------------------------------|------------------------------|
|                                          | 1.055,00€                    |
|                                          | Ordine<br>194311256017140892 |
| Sce                                      | gli un metodo di pagamento   |
| Ēē                                       |                              |
| cuiti acce                               |                              |
| rcuiti acce                              | OPPURE                       |
| rcuiti acce<br>egli un <mark>a</mark> lt | OPPURE                       |
| egli un alt                              | OPPURE                       |

![](_page_9_Picture_0.jpeg)

VI RINGRAZIAMO PER AVERCI SCELTO E RESTIAMO A DISPOSIZIONE PER QUALSIASI NECESSITÁ

### HOTEL INTERMONTI \*\*\*\*

Via Gerus, 310 23041 Livigno (SO) TEL: 0039 - 0342/979377 FAX: 0039 - 0342/997495 CIN: IT014037A1K6XHFPNA

### info@hotelintermonti.it

Cordiali saluti, Ufficio Prenotazioni